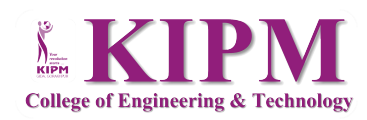

n: 181-1& 2, Sector 9, GIDA, Gorakhpur ww.kipm.edu.in 🛟 💟 🞯 💶 @ kipmeet751

एडमिट कार्ड डाउनलोड करने की प्रक्रिया

## College Code 4492

Step-1 एडमिट कार्ड के दिये हुए लिंक पर लागिंन करें एवं एप्लीकेशन नम्बर एवं अन्य प्रविष्टि करते हुये साइन इन करें।

| Registered Candidates Sign-In |                                                                | Important Instructions                                                                                                    |  |
|-------------------------------|----------------------------------------------------------------|----------------------------------------------------------------------------------------------------|--|
| Examination                   | Joint Entrance Examination (Polytechnic) UP 2023<br>(UAT Mode) | <ul> <li>Confidentiality of Password is solely responsibility of the car<br/>and all care must be taken to protect the password.</li> </ul>     |  |
| Application Number            |                                                                | <ul> <li>Candidates are advised to keep changing the Password at the<br/>intervals.</li> </ul>                                                  |  |
| Password                      |                                                                | <ul> <li>Never share your password, and do not respond to any mail<br/>asks you for your Login-ID/Password.</li> </ul>                          |  |
| Security Pin (case sensitive) |                                                                | It is strongly recommended that the OTP sent to the applicant f     activity like reset password etc. must not be shared with anyone            |  |
| Security Pin                  | 134206                                                         | <ul> <li>For security reasons, after finishing your work, click the LO<br/>button and close all the windows related to your session.</li> </ul> |  |
| Listen Security Pin Audio     | ► 0:00 / 0:05 — •                                              |                                                                                                    |  |

Step-2

OTP रजिस्टर्ड मोबाइल नम्बर अथवा रजिस्टर्ड ईमेल पर प्राप्त कर OTP की प्रविष्टि करते हुये लागिंन करें।

|                             | Joint Entrance Exa<br>(Polytechnic), I<br>Joint Entrance Examination (Pol | mination Council<br>Uttar Pradesh<br><sub>ytechnic)</sub> UP 2023 (UAT Mode)                 | -Counselling Services<br>Simplifying The Admission Process                                                                                                    |  |
|-----------------------------|---------------------------------------------------------------------------|----------------------------------------------------------------------------------------------|----------------------------------------------------------------------------------------------------|--|
|                             |                                                                           | Important Instructi                                                                          |                                                                                                    |  |
|                             | Registered Candidates Sign-In                                             |                                                                                              |                                                                                                    |  |
| OTP Authentication Required |                                                                           | Confidentiality of Password<br>and all care must be taken to     Candidates are advised to k | Confidentiality of Password is solely responsibility of the candidate<br>and all care must be taken to protect the password.     Candidates are advised to keep changing the Password at frequent. |  |
| Send OTP On :               | Send OTP On                                                               | intervals.                                                                                   |                                                                                                    |  |
|                             | Send OTP On                                                               | Never share your password     asks you for your Login-ID/Pa                                  | <ul> <li>Never share your password and do not respond to any mail which<br/>asks you for your Login-ID/Password.</li> </ul>                                                                        |  |
|                             | Registered Email Id<br>Registered Mobile Number                           | <ul> <li>It is strongly recommended t</li> </ul>                                             | hat the OTP sent to the applicant for any                                                                                                    |  |
|                             |                                                                           | activity like reset password e                                                               | tc. must not be shared with anyone.                                                                                                    |  |
|                             |                                                                           | For security reasons, after<br>button and close all the winder                               | finishing your work, click the LOGOUT<br>ows related to your session.                                                                                                    |  |

Step-3 डैशबोर्ड पर View/Download Admit Card पर क्लिक करें।

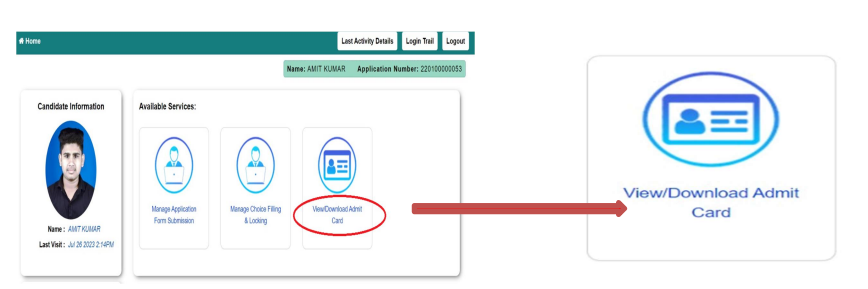

Step-4 बायें तरफ के मेन्यू में Qualification पर क्लिक करें तथा अपने मार्क्स भरें (appearing Student) तथा सबमिट करें।

|               | Verification Home Page | Admit Card Status  |           |
|---------------|------------------------|--------------------|-----------|
|               | Qualification          | Step               | Status    |
|               | Verify Identity        | Qualification      | Completed |
| Qualification | Fill Choice            | Upload Certificate | Completed |
|               | Download Admit Card    | Verify Identity    | Completed |

Step-5 Upload Certificate (30-300 kb pdf) पर क्लिक करें।

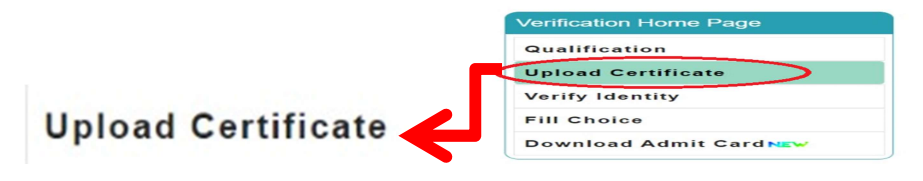

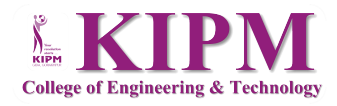

Step-6 Verify Identity पर क्लिक करें तथा आधार अपलोड करें। (आधार न होने की स्थिति में अन्य फोटो पहचान पत्र अपलोड करें)

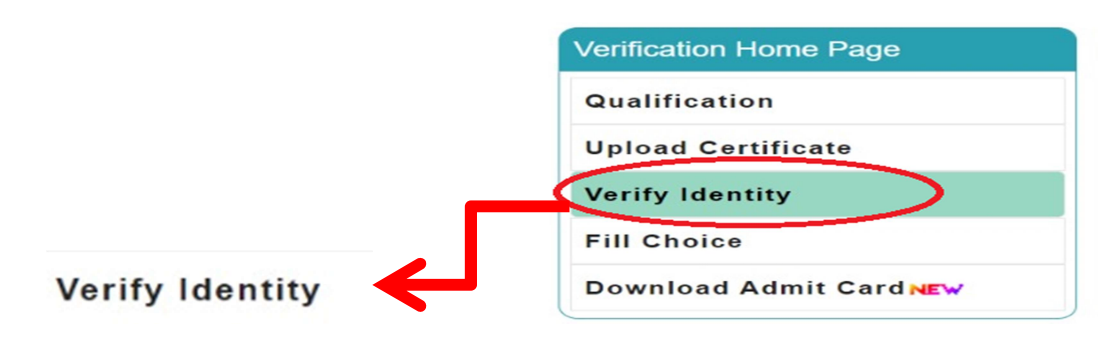

Step-7 Fill Choice पर क्लिक करें, अपना पासवर्ड डाले तथा कम से कम एक या अधिकतम च्वाइस भरें।

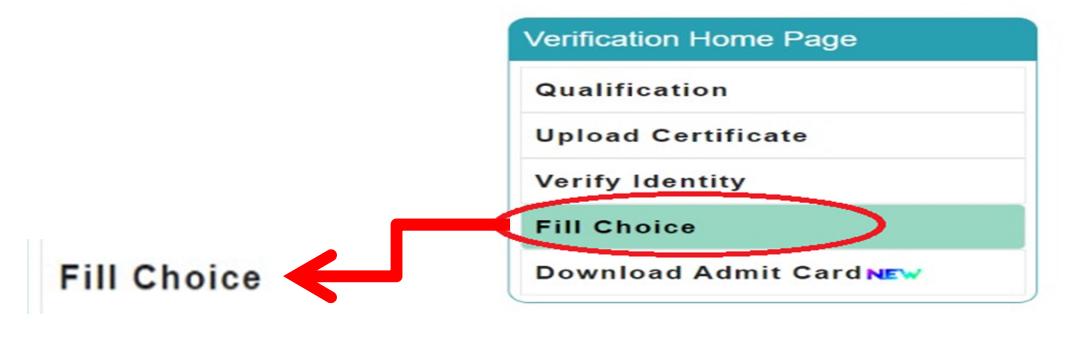

Step-8 च्वाइस फिल करने के पश्चात Save and Go home पर क्लिक करें।

## College Code 4492

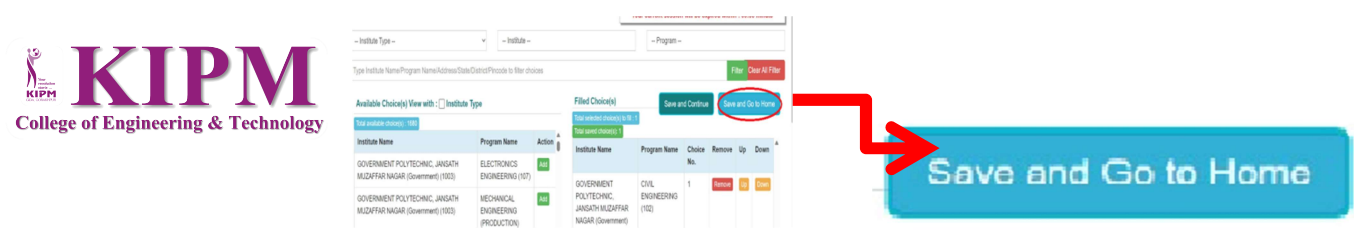

Step-9

होम पेज पर Download Admit Card पर क्लिक करें एवं एडमिटकार्ड डाउनलोड करें।

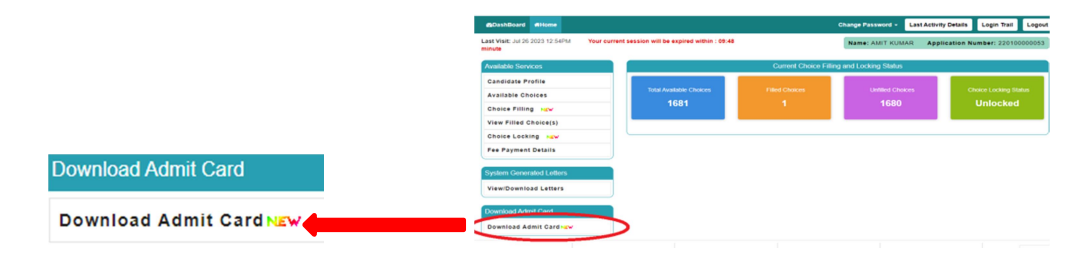

## KIPM College of Engineering & Technology

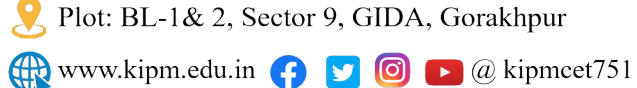